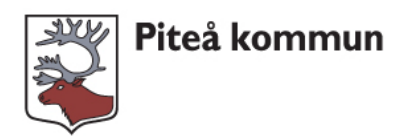

# Manual Självservice för förtroendevalda

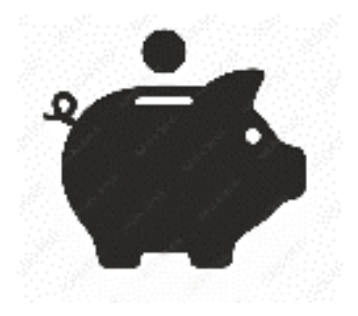

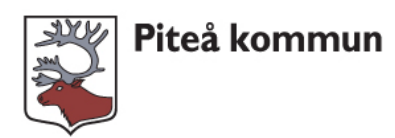

# Innehåll

| Logga   | in i Självservice                 | į      |
|---------|-----------------------------------|--------|
| Begära  | ersättning                        | j      |
| 1.      | Välj anställning                  | j      |
| 2.      | Sammanträdesersättning            | j      |
| 3.      | Förrättningsers/tim               | ŀ      |
| 4.      | Protokolljustgering               | ŀ      |
| 5.      | KF Partigruppsmöte                | ,      |
| 6.      | Resor/traktamente (Km ersättning) | ,      |
| 7.      | Förlorad inkomst                  | ;<br>) |
| 8.      | Traktamente                       | !      |
| 9.      | Färdtid                           | )      |
| Inrapp  | orterade ersättningar10           | )      |
| Korrige | ering                             | )      |
| Lönes   | pecifikation                      |        |
| Löneu   | tbetalning11                      |        |
| Regist  | reringsproblem                    |        |

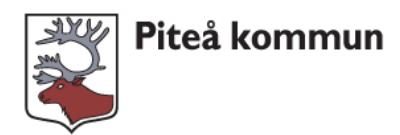

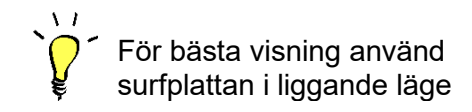

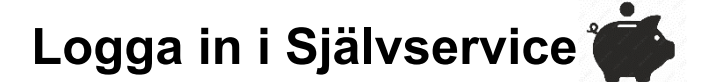

#### Inloggning via surfplatta:

På surfplattan finns appen automatiskt installerad. Logga in med ditt pk-nr och ditt lösenord som du valde till mejlen.

#### Inloggning på privat dator eller mobiltelefon hemifrån:

Gå via Politikerportalen/E-tjänster för förtroendevalda/Självservice Ersättning eller via länken <u>E-tjänster för förtroendevalda - Politikerportal (pitea.se)</u>

Logga in med ditt pk-nr och lösenord som du valde till mejlen.

# Begära ersättning

#### 1. Välj anställning

Välj aktuell instans (ex. KF/KS/nämnd) för att rätt konto ska bli debiterat. Detta gör du på första sidan i boxen "Välj anställning". Klicka pil ner och välj instans.

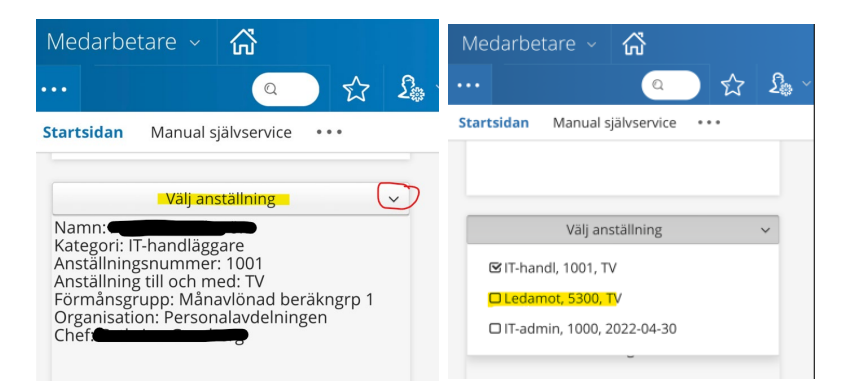

## 2. Sammanträdesersättning

| Klicka på         | "Lägg till ny aktivitet" 🕇 🕇 🕇               | gg till ny aktivitet |                        |           |
|-------------------|----------------------------------------------|----------------------|------------------------|-----------|
| Välj Tilläg       | gg och avdrag 💿 Tillägg / Avd                | Irag                 |                        |           |
| Lägg till         | l nytt tillägg/avdrag                        |                      |                        | ×         |
| Тур:              | Ersättning förtroende                        | ✓ Orsak:             | Sammanträdesersättning | ~         |
| Datum from:       | 2023-03-03 🗮 Datum tom: 2023-0               | )3-03 🖬 Antal:       | 8 Apris:               | Belopp:   |
| -Sök arbetsplats: | Ange minstere tecken                         | × V Lägg till me     | eddelande              | <b>\$</b> |
| Spara             | Avbryt Du bar 0 timmar i innestående komptid |                      |                        |           |

#### Välj typ = Ersättning förtroende

Välj orsak = Sammanträdesersättning

Välj datum from - datum tom, dagens datum är förvalt. Klicka på raden och välja dag i kalendern

Antal = ange de antal timmar som står i kallelsen

Lägg till meddelande = ange sammanträdets instans, tex KF, KS, SBN, GRN Spara

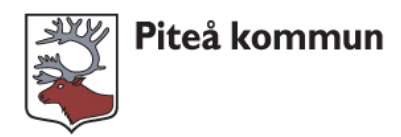

## 3. Förrättningsers/tim

Välj aktuell instans på första sidan i boxen "Välj anställning". Klicka på "Lägg till ny aktivitet" **+** Lägg till ny aktivitet

| Välj tilläg                    | g och av       | drag 🕒 Tillägg / .           | Avdrag      |                   |                     |         |          |
|--------------------------------|----------------|------------------------------|-------------|-------------------|---------------------|---------|----------|
| Lägg till                      | nytt tillägg/a | avdrag                       |             |                   |                     |         | ×        |
| Тур:                           | Ersättning för | rtroende                     | ~           | Orsak:            | Förrättningsers/tim |         | ~        |
| Datum from:                    | 2023-03-03     | Datum tom:                   | 2023-03-03  | Antal: 4          | Apris:              | Belopp: |          |
| - <del>Sök arbeteplats</del> : |                | Ange minst kettecken         | × ×         | Lägg till meddela | ande                |         | \$<br>// |
| Spara                          | Avbryt         | Du har 0 timmar i inneståend | de komptid. |                   |                     |         |          |

Välj typ = Ersättning förtroende

Välj orsak = Förrättningsers/tim

Välj datum from - datum tom, dagens datum är förvalt. Klicka på raden och välja dag i kalendern

**Antal** = ange de antal timmar som står i kallelsen, eller fler om förrättningen är längre **Lägg till meddelande** = ange typ av förrättning, tex partigruppsmöte inför KF, sammanträde med brukar- eller samverkansråd

Spara

## 4. Protokolljustgering

Välj aktuell instans på första sidan i boxen "Välj anställning". Klicka på "Lägg till ny aktivitet" + Lägg till ny aktivitet

| Välj tillägg      | g och avo      | drag       | 🕀 Tillägg / A       | vdrag      |   |              |          |                  |        |           |
|-------------------|----------------|------------|---------------------|------------|---|--------------|----------|------------------|--------|-----------|
| Lägg till         | nytt tillägg/a | avdrag     |                     |            |   |              |          |                  |        | ×         |
| Тур:              | Ersättning för | roende     |                     |            | ~ | Orsak:       | Pro      | otokolljustering |        | ~         |
| Datum from:       | 2023-03-03     |            | Datum tom:          | 2023-03-03 |   | Antal:       | 4        | Apris:           | Belopp |           |
| Sök arbetsplats:- |                | Ange n     | ninst tre tecken    | ×          | * | Lägg till me | ddelande |                  |        | <b>\$</b> |
| Spara             | Avbryt         | Du har 0 t | immar i innestående | komptid.   |   |              |          |                  |        |           |

Välj typ = Ersättning förtroende

Välj orsak = Protokolljustering

Välj datum from - datum tom, dagens datum är förvalt. Klicka på raden och välja dag i kalendern

**Antal** = ange antal timmar 1.

Lägg till meddelande = ange aktuell instans, tex KF, KS, SBN, GRN Spara

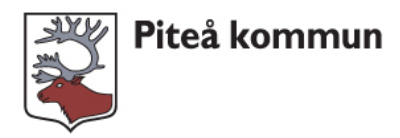

## 5. KF Partigruppsmöte

Välj aktuell instans på första sidan i boxen "Välj anställning". Klicka på "Lägg till ny aktivitet"

|                               | 1 0.            | 5 5                          | T Lagg un       | iny aktivitet     |                   |         |          |
|-------------------------------|-----------------|------------------------------|-----------------|-------------------|-------------------|---------|----------|
| Välj till                     | lägg och        | avdrag 💽 T                   | illägg / Avdrag |                   |                   |         |          |
| Lägg till                     | nytt tillägg/a  | avdrag                       |                 |                   |                   |         | ×        |
| Тур:                          | Ersättning fört | troende                      | ~               | Orsak:            | KF Partigruppmöte |         | ~        |
| Datum from:                   | 2023-03-03      | Datum tom:                   | 2023-03-03      | Antal: 1          | Apris:            | Belopp: |          |
| - <del>Gök arbetsplats:</del> |                 | Ange minst tre leckes        | <b>x</b> *      | Lägg till meddela | nde               |         | \$<br>[i |
| Spara                         | Avbryt          | Du har 0 timmar i inneståene | de komptid.     |                   |                   |         |          |

Välj typ = Ersättning förtroende

Välj orsak = KF Partigruppsmöte

Välj datum from - datum tom, dagens datum är förvalt. Klicka på raden och välja dag i kalendern

**Antal** = ange antal timmar 1.

Lägg till meddelande = ange aktuell instans, tex KF, KS, SBN, GRN Spara

## 6. Resor/traktamente (Km ersättning)

Kostnader för resor till, från och inom sammanträden och förrättningar ersätts enligt de grunder som fastställs för kommunens arbetstagare.

Välj aktuell instans på första sidan i boxen "Välj anställning".

| Klicka pa                    | "Lagg till ny aktivitet"          | + Lägg till ny akt | tivitet              |                     |          |
|------------------------------|-----------------------------------|--------------------|----------------------|---------------------|----------|
| Välj tillägg                 | ) och avdrag 💿 Tillägg            | g / Avdrag         |                      |                     |          |
| Lägg till                    | nytt tillägg/avdrag               |                    |                      |                     | ×        |
| Тур:                         | Resor/traktamente                 | ~                  | Orsak:               | ers skatteplikt BIA | ~        |
| Datum from:                  | 2023-03-03 🗮 Datum tom:           | 2023-03-03         | Antal: 15            | Apris:              | Belopp:  |
| <del>Sök arbetsplats</del> : | Ange minst transcken              | × ~                | Lägg till meddelande |                     | \$<br>// |
| Spara                        | Avbryt Du har 0 timmar i inneståe | nde komptid.       |                      |                     |          |

Välj typ = Resor/traktamente

Välj orsak = Km ers skatteplikt BIA

Välj datum from - datum tom, dagens datum är förvalt. Klicka på raden och välja dag i kalendern Antal = ange antal körda kilometer, tur och retur

Lägg till meddelande = ange aktuell instans, tex KF, KS, SBN, GRN

Spara

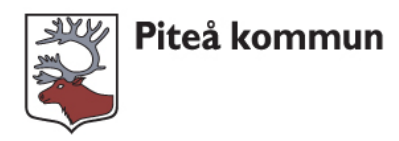

#### 7. Förlorad inkomst

Efter att du rapporterat in förlorad inkomst i Självservice behöver du även lämna in ett intyg från din arbetsgivare, detta gör du via E-tjänst "Förlorad inkomst, Semesterförmån och Pensionsförmån för förtroendevald – Anmälan av.

Du hittar e-tjänsten här: E-tjänster för förtroendevalda - Politikerportal (pitea.se)

Välj aktuell instans på första sidan i boxen "Välj anställning".

| Klicka på                    | "Lägg till ny aktivitet"          | + Lägg till ny akti | vitet                |              |                            |          |
|------------------------------|-----------------------------------|---------------------|----------------------|--------------|----------------------------|----------|
| Välj tillägg                 | g och avdrag 💽 Tilläg             | g / Avdrag          |                      |              |                            |          |
| Lägg till                    | nytt tillägg/avdrag               |                     |                      |              |                            | ×        |
| Тур:                         | Ersättning förtroende             | ~                   | Orsak: Förk          | orad inkomst |                            | ~        |
| Datum from:                  | 2023-03-03-                       | 2023-03-03          | Antal:               | Apris:       | Belopp: 1 <mark>500</mark> |          |
| <del>Sök arbetsplat</del> s: | Ange minst the tecken             | × ×                 | Lägg till meddelande |              |                            | <b>↓</b> |
| Spara                        | Avbryt Du har 0 timmar i inneståe | nde komptid.        |                      |              |                            |          |

#### **Välj typ** = Ersättning förtroende

Välj orsak = Förlorad inkomst

Välj datum from - datum tom, dagens datum är förvalt. Klicka på raden och välja dag i kalendern

Belopp = ange antal kr som du fått avdrag för hos din arbetsgivare

**Lägg till meddelande** = ange aktuell instans, tex KF, KS, SBN, GRN. Skriv om du är anställd i kommunen eller inte.

Spara

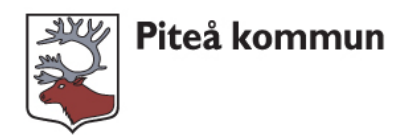

#### 8. Traktamente

Vid förrättningar utanför kommunen tillämpas de resekostnads- och

traktamentsbestämmelser som gäller för kommunens arbetstagare. Resa med övernattning mer än 5 mil bort från verksamhetsorten.

Välj aktuell instans på första sidan i boxen "Välj anställning".

| readibetare                                                                       | 🟠 STARTSIDA                                                                  | RAPPORTERING MI              | NA UPPGIFTER •••         |            | Q |
|-----------------------------------------------------------------------------------|------------------------------------------------------------------------------|------------------------------|--------------------------|------------|---|
| apportering - Sa                                                                  | ldon ~                                                                       |                              |                          |            |   |
| APPORTERA                                                                         | <ul> <li>Reseräknir</li> </ul>                                               | ng 🤱 Anställning Ledam       | not, 5300, TV, Övr Bolag | ~          |   |
| Kalender                                                                          |                                                                              |                              | From                     | Tom:       |   |
| Schema                                                                            | ■ Mina                                                                       | a resor e skand              | a en ny resa 2022-01-01  | 2022-02-28 |   |
| Mina resor                                                                        |                                                                              |                              |                          |            |   |
| iicka 💽                                                                           | Skapa en ny res                                                              | sa                           |                          |            |   |
| Grundi                                                                            | nformation Kostavd                                                           | rag Tillägg                  | Sammanfattning           |            |   |
| *Resetvp/tillägg                                                                  | Trakt flerdygns                                                              | ~                            |                          |            |   |
| *Avresedag                                                                        | 2022-02-21                                                                   |                              |                          |            |   |
|                                                                                   |                                                                              |                              |                          |            |   |
| *Avresetid                                                                        | 06:30                                                                        |                              |                          |            |   |
| *Avresetid<br>*Hemkomstdag                                                        | 06:30<br>2022-02-23                                                          |                              |                          |            |   |
| *Avresetid<br>*Hemkomstdag<br>*Hemkomsttid                                        | 06:30<br>2022-02-23 🗰<br>21:30                                               |                              |                          |            |   |
| *Avresetid<br>*Hemkomstdag<br>*Hemkomsttid<br>Organisation                        | 06:30<br>2022-02-23 🗰<br>21:30                                               | <b>~ X</b> Q                 |                          |            |   |
| *Avresetid<br>*Hemkomstdag<br>*Hemkomsttid<br>Organisation<br>*Resväg             | 06:30 2022-02-23<br>21:30<br>Här anger du resväg                             | <b>∨ X</b> Q                 |                          |            |   |
| *Avresetid<br>*Hemkomstdag<br>*Hemkomsttid<br>Organisation<br>*Resväg<br>*Ändamål | 06:30<br>2022-02-23<br>21:30<br>Här anger du resväg<br>Här skriver du ändamå | ilet med resan               |                          |            |   |
| *Avresetid<br>*Hemkomstdag<br>*Hemkomsttid<br>Organisation<br>*Resväg<br>*Ändamål | 06:30 2022-02-23 End Sector 21:30 Här anger du resväg Här skriver du ändamå  | ¥ ♀ کو میں<br>ilet med resan |                          |            | A |

#### I rutan fyller du i:

Resetyp/tillägg Avresedag Hemkomstdag Resväg Ändamål Trakt flerdygns Välj datum och ange avresetid Välj datum och ange hemkomsttid Skriv in din resväg, ex Piteå-Stockholm-Piteå Här skriver du ändamålet för resan

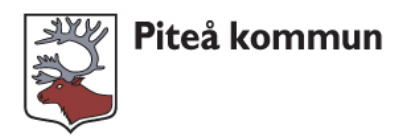

#### Kostavdrag:

Till varje resa måste du markera vilka måltider du har fått betalda, klicka på Kostavdrag.

| *Resetyp/tillägg | Trakt flerdygns ~                  |
|------------------|------------------------------------|
| *Avresedag       | 2022-02-21                         |
| *Avresetid       | 06:30                              |
| *Hemkomstdag     | 2022-02-23                         |
| *Hemkomsttid     | 21:30                              |
| Organisation     | ✓ X Q                              |
| *Resväg          | Här anger du resväg                |
| *Ändamål         | Här skriver du ändamålet med resan |
|                  |                                    |
| Mina resor       | Kostavdrag                         |

Samtliga måltider under resan är markerade med ja. Välj "inget" för de måltider du inte fått betalda under resan.

| Gru          | undinformation | Kostavdrag | Tillä  | igg     | Sammanfat   | tning   |                                            | Sammanfa                                | <u>H</u><br>ttning                          |
|--------------|----------------|------------|--------|---------|-------------|---------|--------------------------------------------|-----------------------------------------|---------------------------------------------|
|              |                | Kostavdrag |        |         |             |         |                                            |                                         |                                             |
| Datum        | Frukost        | Lunch      | Middag |         |             |         |                                            | Resetyp/tillägg                         | Trakt<br>flerdygns                          |
| 2022-02-21   | Inget ~        | Ja 🗸       | Inget  | ~       |             |         |                                            | Avresedag                               | 2022-02-21,<br>06:30                        |
| 2022-02-22   | Ja v           | Ja v       | Inget  | ~       |             |         |                                            | Hemkomstdag                             | 2022-02-23,<br>21:30                        |
| 2022-02-23   | la v           | a _ ~      | Inget  | ~       |             |         |                                            | Resväg                                  | Här anger du<br>resväg                      |
| Grundinforma | ation          |            |        |         | _           |         | Tillägg                                    | Ändamål                                 | Här skriver<br>du<br>ändamålet<br>med resan |
|              |                |            |        |         |             |         | I detta exe<br>fått frukost<br>och lunch a | mpel har d<br>, dag 2 och<br>alla dagar | u<br>1 3,                                   |
| licka på     | lilla          | gg         | >      |         |             |         |                                            |                                         |                                             |
| licka på     | Samman         | fattning   | >      |         |             |         |                                            |                                         |                                             |
| licka på     | Sp             | oara       | (sc    | rolla n | er och klic | ka på S | para)                                      |                                         |                                             |
| licka på     | Skicka fö      | ör godkänn | ande   |         |             |         |                                            |                                         |                                             |

Nu är din resa rapporterad och inväntar godkännande.

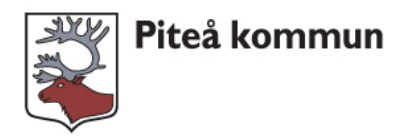

## 9. Färdtid

Kostnader för resor till/från och inom sammanträden och förrättningar ersätts enligt de grunder som fastställs för kommunens arbetstagare. Vid förrättningar utanför kommunen tillämpas de resekostnads- och traktamentsbestämmelser som gäller för kommunens arbetstagare.

Färdtidsersättning avser den tid du reser före och efter sammanträde/förrättningen och hemmet.

Dessa kriterier gäller: gäller även detta förtroendevalda?

Förrättningen/sammanträdet ska vara minst 50 km bort från verksamhetsorten.
Färdtid utges inte mellan kl. 22:00 och kl. 06:00 då förtroendevald disponerar sovplats på färdmedlet (tåg eller hyttplats på båt).

Välj aktuell instans på första sidan i boxen "Välj anställning".

| Klicka på        | "Lägg till ny aktivitet"           | + Lägg till ny akt | ivitet               |                      |         |
|------------------|------------------------------------|--------------------|----------------------|----------------------|---------|
| Välj tillägg     | g och avdrag 🕓 Tillägg             | / Avdrag           |                      |                      |         |
| Lägg till        | nytt tillägg/avdrag                |                    |                      |                      | ×       |
| Тур:             | Resor/traktamente                  | ~                  | Orsak: Färd          | lid förtroendevalda. | ~       |
| Datum from:      | 2023-03-03 🗮 Datum tom:            | 2023-03-03         | Antal: 2             | Apris:               | Belopp: |
| Sök arbetsplats: | Ange minst tretecken               | × ×                | Lägg till meddelande |                      | *<br>// |
| Spara            | Avbryt Du har 0 timmar i inneståen | de komptid.        |                      |                      |         |

Välj typ = Resor/traktamente

Välj orsak = Färdtid förtroendevalda

Välj datum from - datum tom, dagens datum är förvalt. Klicka på raden och välja dag i kalendern

**Antal** = ange antal timmar du färdats före och efter sammanträde/förrättning. **Lägg till meddelande** = ange aktuell instans, tex KF, KS, SBN, GRN **Spara** 

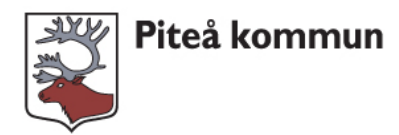

## Inrapporterade ersättningar

Dina rapporteringar finns via "Direktlänkar" i menyn. På din surfplatta hittar du "Direktlänkar" via det tre prickarna (...) i menyn.

Markera "Hela år" eller Datum from-tom Välj rätt instans i rullisten "Anställning" Visa

Lista över inrapporterade uppdrag och ersättningar visas.

| illägg / Avd                                            | rag                    |                                                                             |                                                      |                                                     |                                |       |        |     |     |      |            |                       |
|---------------------------------------------------------|------------------------|-----------------------------------------------------------------------------|------------------------------------------------------|-----------------------------------------------------|--------------------------------|-------|--------|-----|-----|------|------------|-----------------------|
| Period                                                  | Hela år:               | 2022                                                                        | O Datum from                                         |                                                     |                                | =     | Tom    |     |     |      |            |                       |
| Anställning                                             | Ledamot, 5300,         | TV, Övr Bolag                                                               |                                                      |                                                     |                                | ~     | Visa   |     |     |      |            |                       |
|                                                         |                        |                                                                             |                                                      |                                                     |                                |       |        |     |     |      |            |                       |
| Typ                                                     |                        | Orsak                                                                       | Datum from                                           | Datum tom                                           | Antal                          | Anris | Belopp | Tat | Bev | Medd |            |                       |
| Typ<br>Ersättning förtro                                | pende                  | Orsak<br>Sammanträdesarvode                                                 | Datum from 2022-02-10                                | Datum tom 2022-02-10                                | Antal<br>8.00                  | Apris | Belopp | Tst | Bev | Medd | ø          | Û                     |
| Typ Ersättning förtro                                   | pende<br>pende         | Orsak<br>Sammanträdesarvode<br>Sammanträdesarvode                           | Datum from<br>2022-02-10<br>2022-01-17               | Datum tom<br>2022-02-10<br>2022-01-17               | Antal<br>8.00<br>8.00          | Apris | Belopp | Tst | Bev | Medd | <i>s</i> * | Û                     |
| Typ Ersättning förtro Ersättning förtro Kesor/traktamen | pende<br>pende<br>inte | Orsak<br>Sammanträdesarvode<br>Sammanträdesarvode<br>Km ers skatteplikt BIA | Datum from<br>2022-02-10<br>2022-01-17<br>2022-01-10 | Datum tom<br>2022-02-10<br>2022-01-17<br>2022-01-10 | Antal<br>8.00<br>8.00<br>36.00 | Apris | Belopp | Tst | Bev | Medd | *<br>©     | 1<br>1<br>1<br>1<br>1 |

# Korrigering

Du kan själv korrigera en inrapportering så länge ersättningen inte är beviljad.

Detta gör du via "Direktlänkar" i menyn. På din surfplatta hittar du "Direktlänkar" via det tre prickarna (...) i menyn.

Du gör korrigering via pennan eller tar bort inrapporteringen via soptunnan

Rapportering med gröna bockar kan inte korrigeras, eftersom denna ersättning är beviljad.

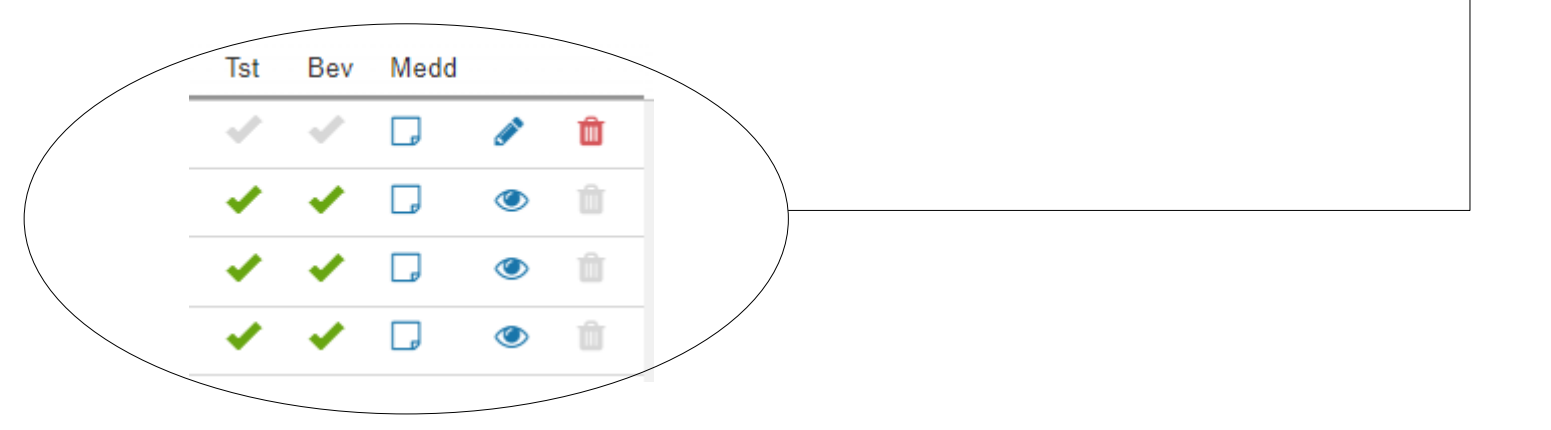

Om du vill ändra på en redan beviljad ersättning, kontakta nämndsekreteraren

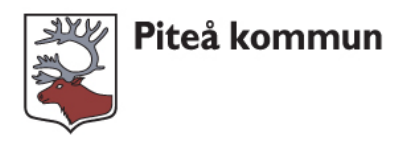

# Lönespecifikation

Din lönespecifikation hittar du på första sidan när du loggar in i Självservice. Klicka på ikonen "Min lön". Lönespecifikationen finns även via "Mina uppgifter".

| 11.43                     |                       | -1                 | <b>?</b> |
|---------------------------|-----------------------|--------------------|----------|
| AA                        | a viwext.it.p         | itea.se            | S        |
| Medarbe                   | etare - 🟠             |                    |          |
| ••••                      |                       | a) 🟠               | £₀ ~     |
| Startsidan<br>Overtid i ä | Manual självser<br>ir | vice ••••<br>0/200 |          |
| and the second second     | 100 Martine Parties   |                    |          |
| ■ Min                     | Lön 🌣                 |                    |          |
|                           |                       |                    |          |

# Löneutbetalning

Sparbanken betalar ut din ersättning, det innebär att det konto som du vill ha din ersättning på måste kopplas mot dem. Oavsett vilken bank du har anmäler du kontot på <u>www.swedbank.se/kontoregister</u>

Din bank kan också hjälpa dig med anmälan av konto.

# Registreringsproblem

Börja alltid med att starta om surfplattan, kvarstår problemen kontakta din nämndsekreterare.